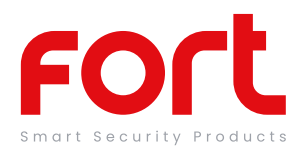

# General

Our products are designed to comply with the recommended codes of practice for lighting and to be installed and serviced by competent persons in accordance with the relevant regulations.

# Preparation For Use

Ensure that the smart phone is connected to the same Wi-Fi network that you would like to attach the device.

Ensure that you have a mobile device running iOS 8 or higher or Android 4.1x or higher and a 2.4GHzWi-Fi connection.

### Contents

- Smart Outdoor Camera
- 2 x Lithium 18650 Batteries
- Magnetic base
- Micro USB Cable
- Micro SD Card

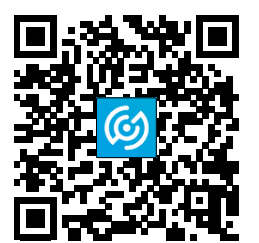

Download the ClickSmart+ App on your mobile device from the App Store or Google Play.

Sign in or Register following the instructions on the ClickSmart+ App.

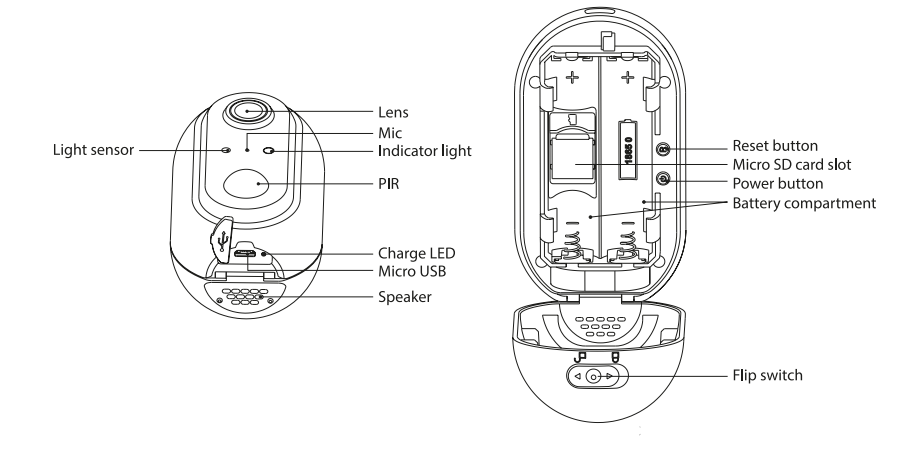

#### Installation

- Flick the locking switch, and open the rear casing. Insert the MicroSD Card & batteries (taking note of the polarity).
- Install the magnetic base to the desired surface ,and place against the back of the camera, where the magnetic element is located.

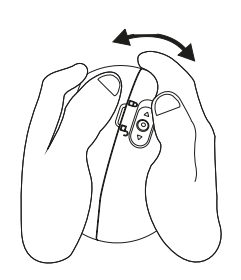

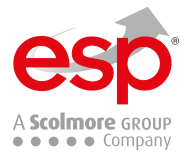

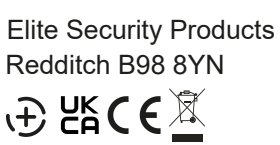

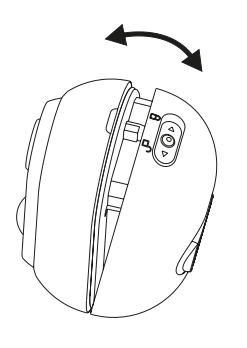

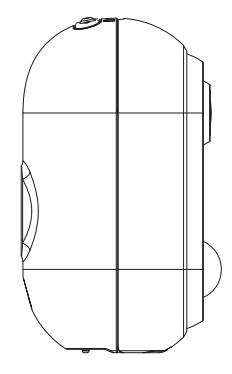

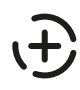

### Pairing with the app

- 1. Power up the device VIA the 5V Micro USB Cable, and fully charge
- Once powered up. The LED on the front should be flashing blue, and it should say "the camera is now ready to being pairing".

The ClickSmart+ app will guide you through: Entering the Wi-Fi Network and Password. Using the Camera to scan a QR code. Connecting the Device.

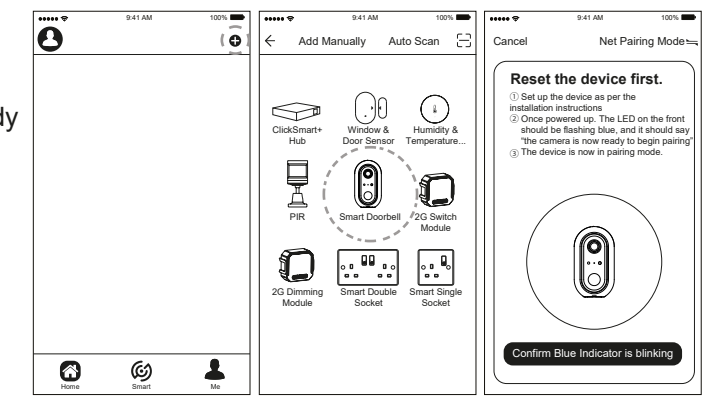

### Resetting the Device

If the camera needs to be reset, connected to a new Wi-Fi network, or if it needs to be paired with a new master account, remove the device from the app, prior to resetting the device.

- 1. Using the reset key, long press the reset button until "system reset" is heard.
- 2. The device should now be reset, after 30 seconds, the unit should start to flash blue, and say "the system is now ready to begin pairing".

| ••••• ?     | 9:41 AM | 100% | ***** ?      | 9:41 AM               | 100%         | ••••• 9:41 AM           | 100%     |
|-------------|---------|------|--------------|-----------------------|--------------|-------------------------|----------|
| 0           |         | •    | ←            | Smart Camera          | ( 2 )        | ← Settings              |          |
| C.          |         |      |              |                       | -            | Device Name Smart C     | camera > |
| 6           |         |      |              | _                     |              | Share Device            | >        |
|             |         |      |              | The second second     |              | Device Infromation      | >        |
| W           | y r     |      | 0            |                       |              | Use Echo                | >        |
| Internal Ca | amera   |      | -            | and the second second |              | Basic Function Settings | >        |
| 1           | 1       |      | a consulta   |                       |              | Motion Detection        | Low >    |
|             |         |      | 1.1990. 9.33 |                       | and a second |                         |          |
|             |         |      |              |                       |              | FAQ & Feedback          | >        |
|             |         |      |              |                       |              | Firmware Infromation    | >        |
|             |         |      |              |                       |              | . ~ - · ~               |          |
|             |         |      | 0            | Ψ                     | Ľ1           | ( Remove Device )       |          |
|             |         |      | Screensho    | t Speak               | Record       | N                       |          |
|             |         |      |              | -                     |              |                         |          |
|             |         |      |              |                       |              |                         |          |
|             |         |      | (Þ,          | Π <u>Ω</u> .          |              |                         |          |
|             | 60      | 1    | Playback     | Alarm                 | Photo album  |                         |          |
| Home        | Smart   | Me   |              |                       |              |                         |          |

#### Guidance

>8-12hrs charge time required for full battery capacity

- >Unit requires a minimum of 2 Mbps (upload/download)
- >This unit only operates on 2.4GHz

>If the signal strength of your Wi-Fi router is weak: Change router/camera relative position to receive better signal, Use Wi-Fi repeater/extender to maximize the range of your Wi-Fi router.
>If the device is installed on a new network the unit will require resetting

>If the camera needs to be added to a new account, unbind the device from the first account prior to resetting the device.

For more product information please visit the ESP website

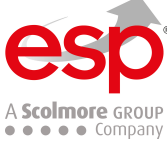

Elite Security Products Redditch B98 8YN

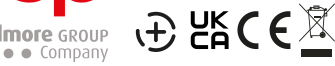

Telephone : 01527 51 51 50 Fax: 01527 51 51 43 Email : info@espuk.com Web : www.espuk.com E&OE - Errors and omissions excepted.E21